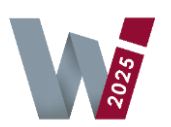

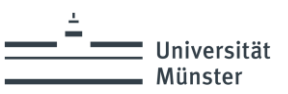

## **Tutorial for Associate Editors**

#### 1. 1) General Information

This document is intended to give you an overview of the most important functions of the WI submission system for the review process. For detailed information please have a look at the <u>ConfTool Documentation</u> or ask the support team (<u>info@wi2025.de</u>).

#### 2. 2) Login Information

Associate Editors have already been invited to the WI submission system (<u>https://www.conftool.com/wi25/</u>). You should have received the invitation details by e-mail. If you have lost your login details, they can be obtained through the links right of the login text fields ("Forgotten your user name?" and "Forgotten your password?").

#### 3. 3) Entering AE Reviews and assigning Papers to Reviewers

After logging in you have the option to "**Enter and Edit Reviews**" for the specific contributions which were assigned to you. To be aware of conflicts for potential reviewers, we've ensured that AEs are able to see the name of the authors of all papers assigned to them.

| Overview > Enter and Edit Reviews                                                                                                    |                                                                                                    |                                                                                                    |  |  |  |  |  |  |
|----------------------------------------------------------------------------------------------------|----------------------------------------------------------------------------------------------------|----------------------------------------------------------------------------------------------------|--|--|--|--|--|--|
| 🗄 Enter and                                                                                                    | Edit Reviews                                                                                                    |                                                                                                    |  |  |  |  |  |  |
| As a Reviewer you can download the contributions assigned to you here and enter your review(s) in the review form. You can then revise your review until the end of the review phase. Each author will receive a message in which all "Comments for the authors" of the review will be copied, regardless of the acceptance or rejection of his/her contribution. Please take this into account when formulating the comments. Please note that the contributions to be reviewed are unpublished works and intellectual property of other authors. This fact as well as your own professional ethics require that you never disclose the content of this work - even in part - to third parties and that you treat it as strictly confidential. |                                                                                                    |                                                                                                    |  |  |  |  |  |  |
| 100<br>You are meta-revie                                                                                                    | Test Track<br>Format: Completed Research<br>Test<br>W125, Test Author ,<br>Organization(s): Universität Münster, Germany<br>1st file Contribution_100.pdf<br>were for this submission: Show All Reviews (0) | Show Abstract     Contribution Details     Send E-Mail to Track Chairs     Review Requests: 0     Enter Associate Editor Review     Upload File for Author     Refuse to Review |  |  |  |  |  |  |
| Time left to submit                                                                                                    | the review: 46 days 9 hours, Deadline: 25th Apr 2025, 11:59:59pm CET                                                                                                    | Show All Reviews (0)                                                                                                    |  |  |  |  |  |  |

By clicking on "**Enter Associate Editor Review**" you have the option to enter an Associate Editor Review either for a Fast&Constructive AE Reject or for a Consolidated AE Reviews. After entering the AE Review, you can view and edit the review via the menu "**Survey of your already submitted reviews**". Furthermore, the Track Chairs can see the detailed results of your review entered in the submission system.

By clicking on "**Review Request**" you can send out requests to potential reviewers of the specific paper assigned to you. Sending out the request you can choose a deadline for the review and a request expiry date. Furthermore, the system proposes you a standardized mail, which will be automatically sent out by the system to the potential reviewer.

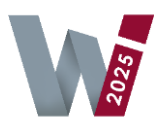

### 20th International Conference Wirtschaftsinformatik 2025

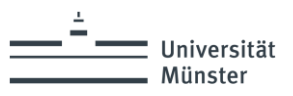

With the **"Review Request"**, potential reviewers get a link to the submission tool where they can "Accept" or "Reject" the review request. AEs see the results of accepting or rejecting the review request via the **"Manage Review Requests"** menu.

| Overview > Enter and Edit Reviews > Manage Review Requests                                                                                                    |                                                            |                  |                                           |                                    |                         |                           |  |  |  |  |
|----------------------------------------------------------------------------------------------------|------------------------------------------------------------|------------------|-------------------------------------------|------------------------------------|-------------------------|---------------------------|--|--|--|--|
| 📇 Manage Review Requests                                                                                                    |                                                            |                  |                                           |                                    |                         |                           |  |  |  |  |
| This function allows you to send a request (invitation) to a person to ask him/her to review the submission shown below. Please fill out the field of the form below to send out the request. |                                                            |                  |                                           |                                    |                         |                           |  |  |  |  |
| Contribution Details                                                                                                    |                                                            |                  |                                           |                                    |                         |                           |  |  |  |  |
| Submission Type / Conference Track: Test Track Test W125, Test Author (Universität Münster, Germany) Submitted by: Test Author W125 (Universität Münster, DE), /D: 1004 Contribution Details  |                                                            |                  |                                           |                                    |                         |                           |  |  |  |  |
| ID                                                                                                    | Request Sender<br>Date Request Sent<br>Request Expiry Date | Request Receiver | Reviewer Status and Type                  | Invitation Status<br>Last Update   | Request<br>Messages     | Actions                   |  |  |  |  |
| 1                                                                                                    | Test AE WI25<br>10/Mar/2025<br>17/Mar/2025                 | Test Tester      | User Status: Reviewer<br>Regular Reviewer | Open<br>No access or response yet. | 1 Message<br>(1 by you) | Details<br>Edit<br>Delete |  |  |  |  |

Send New Review Request

Via the function "**Show all Reviews**" in the menu "**Enter and Edit Reviews**" AEs can see all details regarding the reviews from the reviewers. Based on the reviews AEs can create their consolidated AE review. Like AEs, Track Chairs see all Reviews from all Reviewers.

| Overview > Enter and Edit Reviews > Review Results                                           |                                     |                                                                |                                   |                                          |                                |                              |  |  |  |
|----------------------------------------------------------------------------------------------|-------------------------------------|----------------------------------------------------------------|-----------------------------------|------------------------------------------|--------------------------------|------------------------------|--|--|--|
| Show Review                                                                                  |                                     |                                                                |                                   |                                          |                                |                              |  |  |  |
| Contribution Details                                                                         |                                     |                                                                |                                   |                                          |                                |                              |  |  |  |
| Submission Type / Conference Track: Test Track<br>Format: Completed Research<br>Test         |                                     |                                                                |                                   |                                          |                                |                              |  |  |  |
| T. A. W125 Solution(s): Universität Münster, Germany                                         |                                     |                                                                |                                   |                                          |                                |                              |  |  |  |
| Submitted by: Test Author WI25 (Universität Münster, DE), ID: 1004                           |                                     |                                                                |                                   |                                          |                                |                              |  |  |  |
| Keywords: test                                                                               |                                     |                                                                |                                   |                                          |                                |                              |  |  |  |
| 1 pages                                                                                      |                                     |                                                                |                                   |                                          |                                |                              |  |  |  |
| Information on the R                                                                         | eviewer                             |                                                                |                                   |                                          |                                |                              |  |  |  |
| Test AE WI25<br>Universität Münster, Germany<br>Review entered on: 10th Mar 2025, 03:01:58pm |                                     |                                                                |                                   |                                          |                                |                              |  |  |  |
| Evaluation of the Cor                                                                        | ntribution (Meta-Rev                | riew)                                                          |                                   |                                          |                                |                              |  |  |  |
| Quality of the theoretical foundation                                                        | Appropriate use of research methods | Innovativeness and<br>significance of the<br>contribution<br>2 | Presentation and<br>language<br>2 | Potential to foster a discussion at WI25 | Overall<br>Recommendation<br>2 | Total points (out of 4)<br>2 |  |  |  |
| Reviewer's Comments on the Contribution (Meta-Review)                                        |                                     |                                                                |                                   |                                          |                                |                              |  |  |  |
| Additional Information for Track Chairs                                                      |                                     |                                                                |                                   |                                          |                                |                              |  |  |  |
| Paper's fit with the track: 02 - Enough to present this paper in one of the sessions         |                                     |                                                                |                                   |                                          |                                |                              |  |  |  |
| Contribution of the Submission:<br>Testing purposes                                          |                                     |                                                                |                                   |                                          |                                |                              |  |  |  |
| Comments for the Au<br>Test test test                                                        | thors:                              |                                                                |                                   |                                          |                                |                              |  |  |  |
| Familiarity of the revie                                                                     | wer with the topic: 2               |                                                                |                                   |                                          |                                |                              |  |  |  |

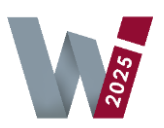

# 20th International Conference Wirtschaftsinformatik 2025

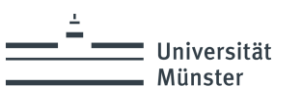

Track Chairs don't get notified automatically by the system about any reviews submitted or any changes made to the reviews by the AEs. Therefore, we would like to encourage you to agree with the Track Chairs on specific deadlines on which all reviews have to be submitted and no more changes are made to the reviews.

So, the Track Chairs can make the final decisions and set the correct status (e.g. acceptance, in review, rejection) before the authors are notified via bulk emails. The dates for sending out the information to the authors via bulk mail are:

- 28th of March 2025  $\rightarrow$  Fast & Constructive AE Feedback
- 30th of May 2025  $\rightarrow$  Information to Authors
- 27th of June 2025  $\rightarrow$  Final Decision to Authors